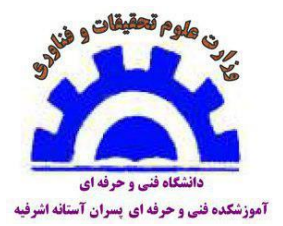

بسمه تعالى

## آموزشکده فنی و حرفه ای پسران آستانه اشرفیه

## راهنمای ثبت در خواست انتقال یا میهمانی در سامانه سماد

۱-پس از ورود به سامانه سماد، از منوهای سمت راست صفحه، از منوی <mark>لیست درخواست ها</mark> و سپس زیر منوی <mark>درخواست انتقال /میهمانی</mark> را انتخاب نمائید.

۲-اکنون روی گزینه <mark>ثبت درخواست جدید</mark> که در سمت چپ بالای صفحه (گزینه سبز رنگ) قرار دارد، کلیک نمائید.

|             |                                |                                   |                                     |                                                                        |                                  |                                                                   |                                        | ل گە د                            |
|-------------|--------------------------------|-----------------------------------|-------------------------------------|------------------------------------------------------------------------|----------------------------------|-------------------------------------------------------------------|----------------------------------------|-----------------------------------|
|             |                                |                                   |                                     |                                                                        |                                  |                                                                   |                                        | $\overline{\}$                    |
| 2           | دانشگاه فنی و حرفه ای          | صفحه پیشخوان                      |                                     |                                                                        |                                  |                                                                   |                                        | •                                 |
|             |                                | درخواست م                         | ىيھمانى /                           | انتقالى                                                                |                                  |                                                                   | + ئىد                                  | ه درخواست جدید                    |
| گام اول 🏾 🚳 | مقحه پیشخوان 🏤                 | دانشجوی گراه                      | ہی                                  |                                                                        |                                  |                                                                   |                                        |                                   |
| ~           | شرکت در نظرسنجی                | ثبت درخواست می<br>میهمان هستید مر | یهمانی فقط با ش<br>ی باشد، لطفاً جه | ناره دانشجویی مرکز مبداء امکان پذی<br>ت اصلاح اطلاعات برروی نام خود در | بر می باشد، در ه<br>سمت راست کلب | بورتیکه شماره دانشجویی شما همان<br>ک و پروفایل خود را ویرایش و پس | ن شماره دانشجویی<br>از آن اقدام به ثبت | برکزی که در آن<br>درخواست نمایید. |
| ß           | ✓ لیست درخواست ها              | _                                 |                                     |                                                                        |                                  |                                                                   |                                        |                                   |
|             |                                | ليست درخواس                       | ىت ھا                               |                                                                        |                                  |                                                                   |                                        |                                   |
| گام دوم     | انتقالی / میهمانی دوره تابستان | نوع درخواست                       | ئیمسال<br>درخواست                   | دانشکده / آموزشکده مبداء                                               | نظر مبداء                        | دانشکده / آموزشکده مقصد                                           | نظر مقصد                               | عمليات                            |
|             | 🖋 ثبت اطلاعات ورزشی            |                                   |                                     | u                                                                      | لتیجه ای یافت ا                  | شد!                                                               |                                        |                                   |
| <b>B</b>    | ی فرم پایش فرهنگی -            |                                   |                                     |                                                                        |                                  |                                                                   |                                        |                                   |

## ۳-پس از انجام مراحل بالا، وارد صفحه زیر خواهید شد.در این صفحه، عبارت <mark>ضوابط و قوانین را خوانده ام و قبول دارم</mark> را تیک نموده و گزینه <mark>تائید و مرحله بعد</mark> را کلیک نمائید.

| واست میهمانی / انتقالی                                                                                              |
|----------------------------------------------------------------------------------------------------|
| ت درخواست جدید                                                                                                    |
| - در این سامانه فقط دانشجویان دانشکده ها و آموزشکده های دانشگاه فنی و حرفه ای امکان ثبت تقاضای میهمانی و یا انتقال  |
| - به دانشجویان میهمان خوابگاه تعلق نمي گیرد.                                                                        |
| - دانشجویانی که متقاضی تمدید میهمانی یا انتقال دائم می باشند می بایست در طول دوره میهمانی حداقل میانگین 13 (در نی   |
| دائم) را کسب تموده باشند.                                                                                           |
| - دانشجویان دوره روزانه در صورت میهمانی ملزم به پرداخت شهریه ثابت و متغیر به مقصد می باشند .                        |
| - دانشجویان میهمان دائم (که پذیرش آنها در مبدا روزانه بوده است) در طول دوره میهمانی ملزم به پرداخت شهریه ثابت و متغ |
| - دانشجویان میهمان دائم (که پذیرش آنها در مبدا شبانه بوده است) در طول دوره میهمانی ملزم به پرداخت شهریه ثابت به مبد |
| - دانشجویان دوره روزانه در صورت انتقال دائم در قالب شبانه ملزم به پرداخت شهریه ثابت و متغیر به مقصد می باشند .      |
| - دانشجویان دوره شیانه در صورت میهمانی ملزم به پرداخت شهریه ثابت به مبدا و مقصد و شهریه متفیر فقط به مقصد می باش    |
| اينجانب با مطالعه دقيق موارد فوق آگاهي كامل بدست آوردم و تعهد مي نمايم                                              |
| الف: کلیه اطلاعات و مشخصات را به صورت صحیح وارد نمایم.                                                              |
| ب: کلیه مدارك و مستندات مربوطه را در هنگام ثبت نام به دانشگاه مقصد ارائه مي دهم.                                    |
| ج: در صورت مغايرت اطلاعات و مدارك ارسالي با درخواست، حق هرگونه مهماني و انتقالي را از خود سلب مي نمايم.             |
| ا شرایط و قوانین را خوانده ام و قبول دارم. <b>تایید و مرحله بعد</b>                                                 |

تیک نمائید

۴-سپس وارد صفحه زیر خواهید شد.در این صفحه، آموزشکده ای که میخواهید به آنجا انتقال یا میهمان شوید، نوع درخواست(انتقال یا میهمان) و همچنین نیمسالی که میخواهید انتقال یا میمهان شوید را انتخاب نموده و مدارک و مستندات خود را بارگذاری نمائید.

|                                                                                       | T                                               |                     |                   |              |                     |       |
|---------------------------------------------------------------------------------------|-------------------------------------------------|---------------------|-------------------|--------------|---------------------|-------|
| انشکده / اموزشکده میداء                                                               | دانشکده / اموزشکده مقصد                         |                     | نوع درخواست       |              | تيمسال درخوا        |       |
| موزشكده فني پسران آستانه اشرفيه                                                       | أموزشكده فني پسران سراد                         | *                   | ميهماتى           | · •          |                     | Ŧ     |
| لایل درخواست                                                                          |                                                 |                     |                   |              |                     |       |
| أا بيماري خاص، صعب العلاج و لاعلاج دانش                                               | و پس از ورود به دانشگاه به تایید مراجع ذیم      |                     |                   |              |                     |       |
| اً معلولیت موثر در زمان دانشجویی و یا دانهٔ                                           | بویان معلولی که قبل از زمان دانشجویی تحد        | بازمان بهزیستی می   | ياشند             |              |                     |       |
| اً قوت یا معلول شدن سرپرست خانواده و یا<br>راجع قانونی به عنوان کفیل خانواده شناخته ۱ | کار افتادگی پذر و مادر در زمان دانشجویی با<br>د | ىملاً مئجر يه سريرس | نی خانواده توسط د | انشجو شده و  | ا و یا دانشجو به تا | ص     |
| اً بیماری خاص، صعب العلاج و لاعلاج پدر یا                                             | بادر دانشجو پس از ورود به دانشگاه در صورا       | و تک فرزند یاشد یه  | تاييد مراجع ذيصلا | 2            |                     |       |
| اً ازدواج دانشجوی دختر (در زمان دانشجویے<br>با ، گواهی اشتغال بکار همسر)              | در صورتی که محل اشتغال دائم همسر دانش           | ازدواج ، در نزدیک i | زین محل به موسس   | به مقصد باشد | ند . (فایل عقد تامه | واج . |
| V                                                                                     | ميهمان                                          |                     |                   |              |                     |       |
| یں بر سی سان یہ رہ پر<br>اا سایر موارد خاص خارج از آییں نامہ انتقال                   |                                                 |                     |                   |              | 74.04 S             |       |
| یا تر این موارد خاص خارج از آیین نامه انتقال<br>گد درمن                               |                                                 | رس                  |                   |              | تعداد واحد          |       |

۵-پس از انجام فرآیند های بالا به صورت صحیح، درخواست شما در سامانه ثبت خواهد شد و نتیجه تقاضا در همین سامانه به اطلاع شما خواهد رسید.